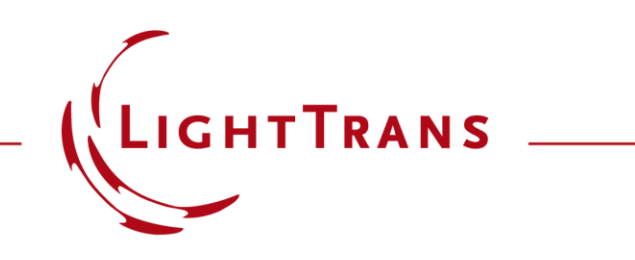

### **Usage of Distributed Computing**

#### Abstract

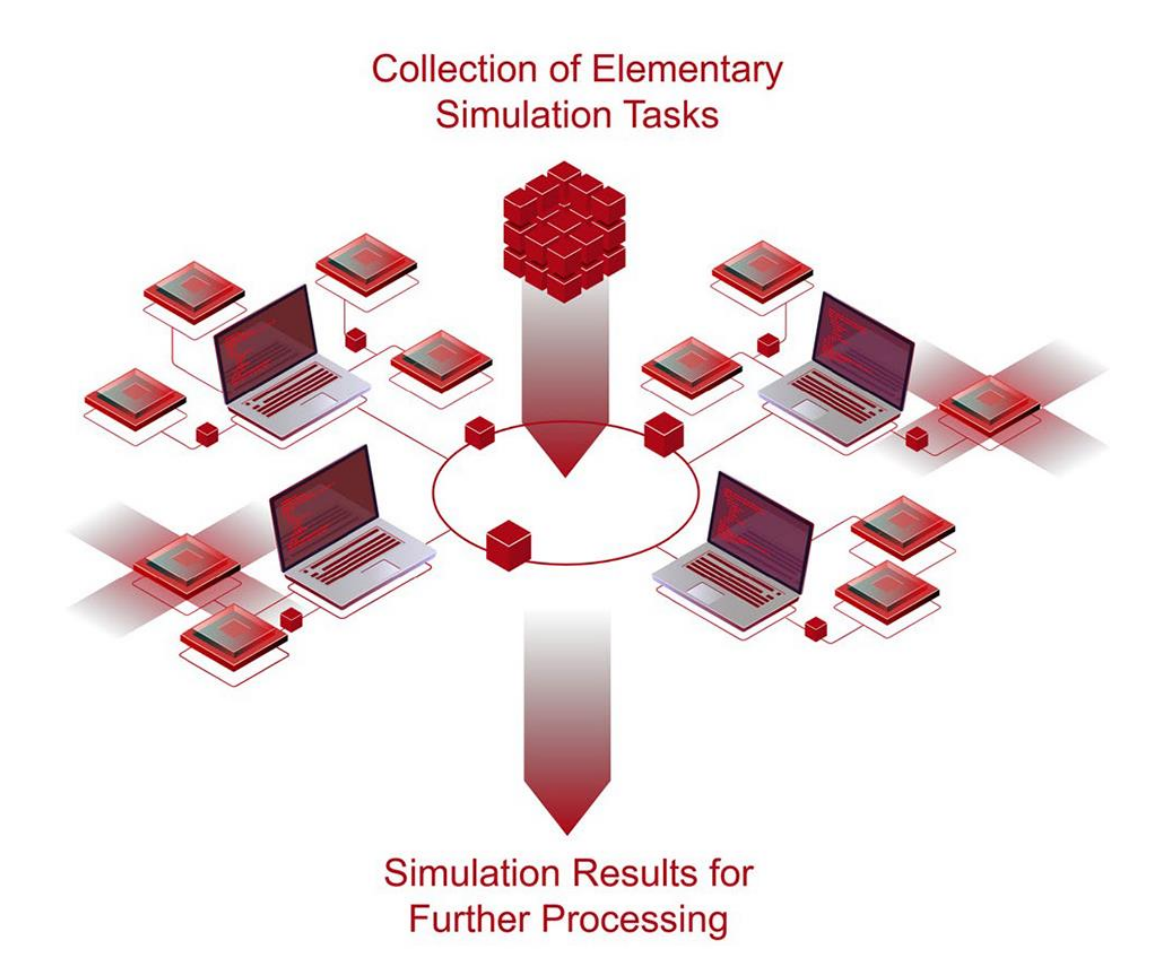

The fast delivery of accurate results from a given optical setup is the main task of any optical simulation software. Complex tasks that require the solution of many individual simulations, such as parameter sweeps or optimizations, can still require significant computation times. This can be drastically shortened by distributed computing, a concept where individual simulations of a larger package are computed in parallel with each other, using multiple computers and/or servers to speed things up. This use case demonstrates how distributed computing can be used in VirtualLab Fusion.

### **Preconditions**

- The file "VirtualLab.DistributedComputing.ServerSupportService.exe", which is located in the corresponding zip archive, must be executed on all used workstations.
- All computers must be in the same local area network (LAN) or virtual private network (VPN)
- The following ports are required for the communication inside the network:
  - 23001 (TCP & UDP)
  - 23002 (TCP & UDP)
  - 23003 (TCP & UDP)

# How to Start Distributed Computing in VLF?

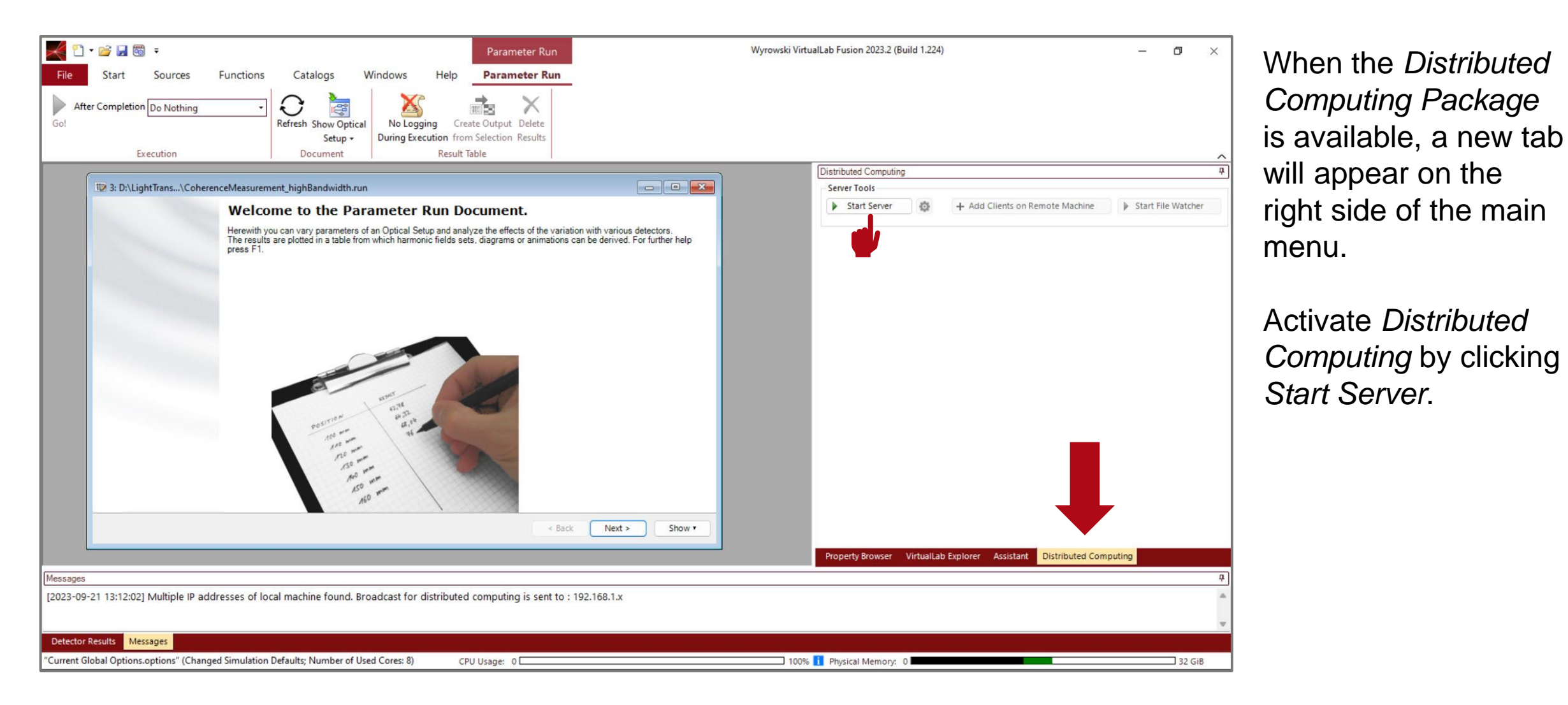

4

## **Adding Clients**

| Server Tools          |          | _          |                              |                    |            |     |       |        |   |       |
|-----------------------|----------|------------|------------------------------|--------------------|------------|-----|-------|--------|---|-------|
| Stop Server           | \$       | + Ad       | ld Clients on Remote Machine | Start File Watcher | 8 J        |     |       |        |   |       |
| Clients               |          |            |                              |                    |            |     |       |        |   |       |
| Status                | Host Mac | hine       | ts CPU                       | RAM Active         | Disconnect |     |       |        |   |       |
|                       |          |            |                              |                    |            |     |       |        |   |       |
|                       | Add Clie | ents on    | Remote Machine               |                    |            |     |       |        | × |       |
|                       |          |            | Host Machine                 | Running Clients    | Add Clier  | nts | CPU   | RAM    | 1 |       |
|                       |          | 🖸 II       | t777.lighttrans2.local       | 0                  | 2          | -   | 4%    | 5.24 % |   |       |
|                       |          | 🗹 it       | t888.lighttrans2.local       | 0                  | 2          | \$  | 0 %   | 9.95 % |   |       |
| lumber optical setups |          | <b>2</b> H | t999.lighttrans2.local       | 0                  | 2          | -   | 0 %   | 2.62 % |   |       |
| Logging               |          |            |                              |                    |            |     |       |        |   |       |
|                       |          |            |                              |                    |            |     |       |        |   |       |
|                       |          |            |                              |                    |            |     |       |        |   |       |
|                       |          |            |                              |                    |            |     |       |        |   |       |
|                       |          |            |                              |                    |            |     |       | -      |   |       |
|                       | 1        | 3          |                              | 0                  | ОК         | Ci  | ancel | Help   | ) |       |
|                       |          |            |                              |                    |            |     |       |        |   |       |
|                       |          |            |                              |                    |            |     |       |        |   | 20120 |
| Dicable Logging       |          |            |                              |                    |            |     |       |        |   | Clea  |

- To distribute the simulation task to different clients, click Add Clients on Remote Machine.
- A new window will appear listing all host computers running the ServerSupportService.exe file mentioned earlier.
- Specify how many clients to add to the different host machines, and then click *OK*.

# **The Distributed Computing Control Panel**

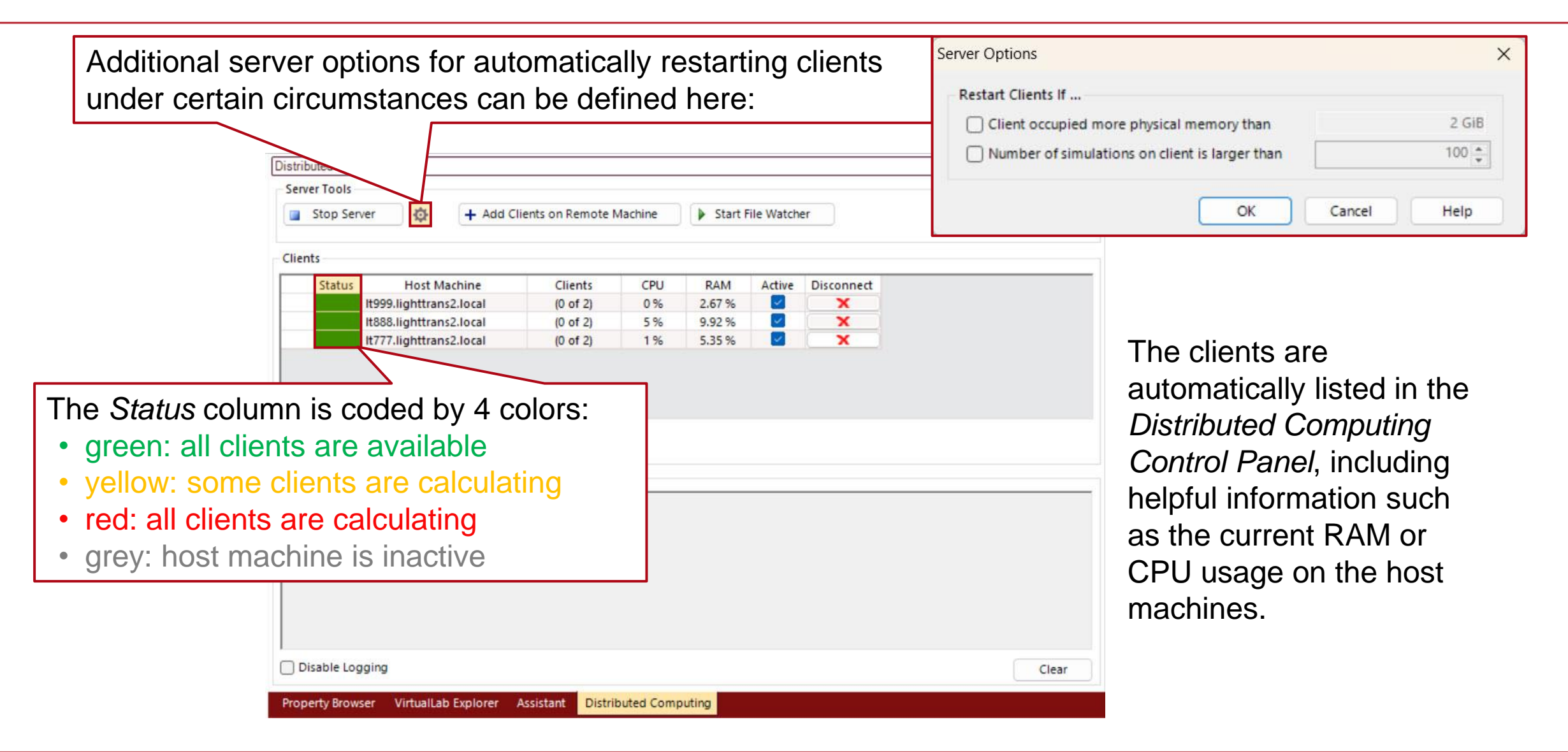

## **Starting a Simulation via Distributed Computing**

The simulation is started similar to a usual one, using either the *Go!* – button in the main menu or in the *Parameter Run* document.

| esults                |                             | it_nignbandwidth.run |       |          |         |           |            | 100                          |                     |   |
|-----------------------|-----------------------------|----------------------|-------|----------|---------|-----------|------------|------------------------------|---------------------|---|
| Start the parameter i | run and analyze its results |                      |       |          |         |           |            |                              |                     |   |
| Go!                   | ulated Recults for Next Pri | m <sup>()</sup>      |       |          |         |           | Dis<br>(Nu | tributed Cor<br>mber of Clie | nputing<br>ents: 6) | ¢ |
| Aiready calc          | diated Results for Next Nu  |                      |       | 1        |         | Iteration | Step       |                              |                     |   |
| Detector              | Subdetector                 | Combined Output      | 1     | 2        | 3       | 4         | 5          | 6                            | 7                   |   |
| /aried Parameters     | Translation Delta Z         | Data Array           | -3 um | -2.95 µm | -2.9 µm | -2.85 µm  | -2.8 µm    | -2.75 µm                     | -2.7 µm             |   |
|                       |                             |                      |       |          |         |           |            |                              |                     |   |
| -                     | •                           |                      |       |          |         |           |            |                              |                     |   |
| Create Output fr      | -<br>om Selection           |                      |       |          |         |           | Filter R   | ows by                       |                     |   |

| lients                                                                                                    |                                                                                                    |                                                                                                    |                                                                                                    |                                                                                                    |                                                                                                    |                                                                                                    |                                                                                                    |
|----------------------------------------------------------------------------------------------------|----------------------------------------------------------------------------------------------------|----------------------------------------------------------------------------------------------------|----------------------------------------------------------------------------------------------------|----------------------------------------------------------------------------------------------------|----------------------------------------------------------------------------------------------------|----------------------------------------------------------------------------------------------------|----------------------------------------------------------------------------------------------------|
| Status                                                                                                    | Host Machine                                                                                                    | Clients                                                                                                    | CPU                                                                                                   | RAM                                                                                                   | Active                                                                                                    | Disconnect                                                                                                    |                                                                                                    |
|                                                                                                    | It999.lighttrans2.local                                                                                                    |                                                                                                    | 5 %                                                                                                   | 2.71 %                                                                                                | 2                                                                                                    | X                                                                                                    |                                                                                                    |
|                                                                                                    | lt888.lighttrans2.local                                                                                                    | (2 of 2)                                                                                                    | 18 %                                                                                                  | 10.2 %                                                                                                | ~                                                                                                    | X                                                                                                    |                                                                                                    |
|                                                                                                    | lt777.lighttrans2.local                                                                                                    | (2 of 2)                                                                                                    | 23 %                                                                                                  | 5.58 %                                                                                                | <u> </u>                                                                                                    | X                                                                                                    |                                                                                                    |
| mbar anti-                                                                                                    | setups in queue: 115                                                                                                    |                                                                                                    |                                                                                                    |                                                                                                    |                                                                                                    |                                                                                                    |                                                                                                    |
| //21/2023 1:4<br>//21/2023 1:4<br>//21/2023 1:4<br>//21/2023 1:4<br>//21/2023 1:4<br>//21/2023 1:4                                                    | 17:40 PM] Parameter Run (Coh<br>17:40 PM] Parameter Run (Coh<br>17:40 PM] Parameter Run (Coh<br>17:40 PM] Parameter Run (Coh<br>17:40 PM] Parameter Run (Coh                                                                                                 | erenceMeasurem<br>erenceMeasurem<br>erenceMeasurem<br>erenceMeasurem<br>erenceMeasurem<br>erenceMeasurem                                     | ent_highBar<br>ent_highBar<br>ent_highBar<br>ent_highBar<br>ent_highBar<br>ent_highBar                | ndwidth.run<br>ndwidth.run<br>ndwidth.run<br>ndwidth.run<br>ndwidth.run<br>ndwidth.run                | ) [Iteratior<br>) [Iteratior<br>) [Iteratior<br>) [Iteratior<br>) [Iteratior<br>) [Iteratior                                 | Step 114] (Profile: General) a<br>Step 115] (Profile: General) a<br>Step 116] (Profile: General) a<br>Step 117] (Profile: General) a<br>Step 119] (Profile: General) a<br>Step 119] (Profile: General) a                                                                    | dded to processing<br>dded to processing<br>dded to processing<br>dded to processing<br>dded to processing                                                                   |
| v/21/2023 1:4<br>v/21/2023 1:4<br>v/21/2023 1:4<br>v/21/2023 1:4<br>v/21/2023 1:4<br>v/21/2023 1:4<br>v/21/2023 1:4<br>v/21/2023 1:4<br>v/21/2023 1:4 | 17:40 PM] Parameter Run (Coh<br>17:40 PM] Parameter Run (Coh<br>17:40 PM] Parameter Run (Coh<br>17:40 PM] Parameter Run (Coh<br>17:40 PM] Parameter Run (Coh<br>17:40 PM] Parameter Run (Coh<br>17:40 PM] Parameter Run (Coh<br>17:40 PM] Parameter Run (Coh | erenceMeasurem<br>erenceMeasurem<br>erenceMeasurem<br>erenceMeasurem<br>erenceMeasurem<br>erenceMeasurem<br>erenceMeasurem<br>erenceMeasurem | ent_highBar<br>ent_highBar<br>ent_highBar<br>ent_highBar<br>ent_highBar<br>ent_highBar<br>ent_highBar | ndwidth.run<br>ndwidth.run<br>ndwidth.run<br>ndwidth.run<br>ndwidth.run<br>ndwidth.run<br>ndwidth.run | ) [Iteration<br>) [Iteration<br>) [Iteration<br>) [Iteration<br>) [Iteration<br>) [Iteration<br>) [Iteration<br>) [Iteration | Step 114] (Profile: General) a<br>Step 115] (Profile: General) a<br>Step 116] (Profile: General) a<br>Step 117] (Profile: General) a<br>Step 118] (Profile: General) a<br>Step 119 (Profile: General) a<br>Step 120] (Profile: General) a<br>Step 121] (Profile: General) a | dded to processing<br>dded to processing<br>dded to processing<br>dded to processing<br>dded to processing<br>dded to processing<br>dded to processing<br>dded to processing |
| y21/2023 1:4<br>y21/2023 1:4<br>y/21/2023 1:4<br>y/21/2023 1:4<br>y/21/2023 1:4<br>y/21/2023 1:4<br>y/21/2023 1:4<br>y/21/2023 1:4<br>y/21/2023 1:4   | 17:40 PM] Parameter Run (Coh<br>17:40 PM] Parameter Run (Coh<br>17:40 PM] Parameter Run (Coh<br>17:40 PM] Parameter Run (Coh<br>17:40 PM] Parameter Run (Coh<br>17:40 PM] Parameter Run (Coh<br>17:40 PM] Parameter Run (Coh                                 | erenceMeasurem<br>erenceMeasurem<br>erenceMeasurem<br>erenceMeasurem<br>erenceMeasurem<br>erenceMeasurem<br>erenceMeasurem<br>erenceMeasurem | ent_highBar<br>ent_highBar<br>ent_highBar<br>ent_highBar<br>ent_highBar<br>ent_highBar<br>ent_highBar | ndwidth.run<br>ndwidth.run<br>ndwidth.run<br>ndwidth.run<br>ndwidth.run<br>ndwidth.run<br>ndwidth.run | ) [Iteration<br>) [Iteration<br>) [Iteration<br>) [Iteration<br>) [Iteration<br>) [Iteration<br>] [Iteration<br>] [Iteration | Step 114] (Profile: General) a<br>Step 115] (Profile: General) a<br>Step 116] (Profile: General) a<br>Step 117] (Profile: General) a<br>Step 118] (Profile: General) a<br>Step 119 (Profile: General) a<br>Step 120] (Profile: General) a                                   | dded to processing<br>dded to processing<br>dded to processing<br>dded to processing<br>dded to processing<br>dded to processing<br>dded to processing<br>dded to processing |

| title            | Usage of Distributed Computing                                                  |
|------------------|---------------------------------------------------------------------------------|
| document code    | SWF.0045                                                                        |
| document version | 1.0                                                                             |
| software edition | <ul><li>VirtualLab Fusion Basic</li><li>Distributed Computing Package</li></ul> |
| software version | 2023.2 (Build 1.242)                                                            |
| category         | Feature Use Case                                                                |
| further reading  |                                                                                 |